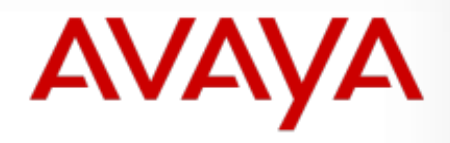

INTELLIGENT COMMUNICATIONS

#### Avaya Workplace APP 用戶端操作手冊

國立成功大學

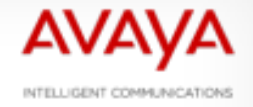

前言

本文件為針對國立成功大學的環境所編寫,所有 設定範例都以國立成功大學的系統為主,不保證 適用於其他環境。

文件主要介紹Avaya Workplace的下載安裝、設定及基本操作。

行動裝置下載本APP前,請先確認Android or Apple IOS韌體已更新至最新版本。

任何不清楚的地方,請與61020徐先生聯絡。

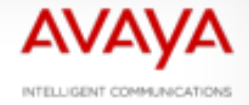

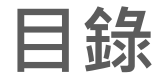

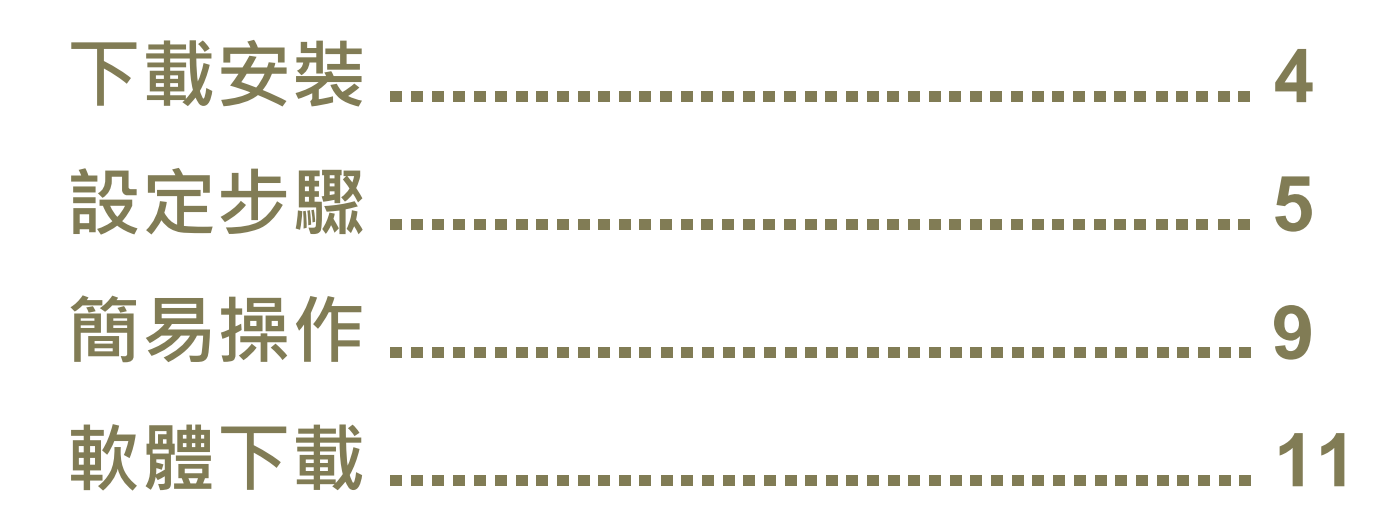

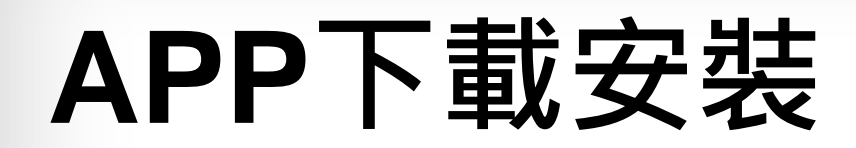

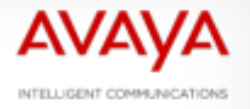

| a avay                                                                                                    | /a wo                                                                                                    | orkp                                                                                                    | lac                  | e                 | 8                                                                                                    | 取消                                     |
|----------------------------------------------------------------------------------------------------|----------------------------------------------------------------------------------------------------|----------------------------------------------------------------------------------------------------|----------------------|-------------------|----------------------------------------------------------------------------------------------------|----------------------------------------|
|                                                                                                    | Avay                                                                                                    | /a I)                                                                                                    | ĸw                   | /ork              |                                                                                                    |                                        |
| 200                                                                                                    | 商業                                                                                                    |                                                                                                    |                      |                   | ŧ                                                                                                    | 丁開                                     |
| -                                                                                                    | ***                                                                                                    | **                                                                                                    | 30                   |                   |                                                                                                    |                                        |
|                                                                                                    |                                                                                                    |                                                                                                    |                      |                   |                                                                                                    |                                        |
|                                                                                                    |                                                                                                    |                                                                                                    |                      |                   |                                                                                                    |                                        |
| 59                                                                                                    |                                                                                                    | 258                                                                                                    |                      |                   | 300                                                                                                    | - 1-                                   |
| 59<br>Top of Allind ~<br>To find sumairm "                                                                                                    | °.                                                                                                    | 2:59<br>P Hartier -                                                                                                    | rs.                  | 2**               | Soo<br>Contacto -<br>Contacto -                                                                                                    | *3                                     |
| 50<br>Sop of Mind +<br>Ti, find someone<br>The company                                                                                                    | 2.0                                                                                                    | 259<br>P Hattur-<br>G Red sorroom                                                                                                    |                      | 2*                | 200<br>Contacts -<br>Contacts -<br>Contacts -<br>Contacts -<br>Contacts -                                                                                                    | ***                                    |
| 59<br>Top of Mind ~<br>Ti, find sometime<br>The Sometime<br>Control of Control of Control                                                                                                    | 2*                                                                                                    | 299<br>Pitatiu -<br>Ca find survivor<br>Corrects                                                                                                    |                      | 2**<br>2          | 300<br>Contacts -<br>Contacts -<br>-<br>Contacts -<br>Contacts -<br>Conta | *2                                     |
| 50<br>Top of Mins) -<br>"It find assessme<br>"It University<br>Guardey Budget Romes<br>days in Wangder Dome                                                                                                    | 2*                                                                                                    | 259<br>Hartis -<br>G. Red servers<br>Correct                                                                                                    |                      |                   | 200<br>Contacts -<br>Contacts -<br>C                                                                                                    | ***<br>*                               |
| 99<br>Top of Mins) +<br>Tip ford someone<br>Control of Control of Control<br>Control of Control of Control<br>August (Winepics Domo                                                                                                    | 20                                                                                                    | 259<br>P Hatty -<br>G. Sul servers<br>Convers                                                                                                    | - California         | **<br>**          | Socie     Contraction =     Contraction =     Contraction =     Contraction =     Contraction     Contraction     Contra                                                                                                    | 2°                                     |
| 50 King +<br>Rog of Ming +<br>Rog of Ming +<br>Rog of Ming -<br>Garage R Weight Device<br>Ange R Weight Device<br>Ange R Weight Device<br>Ange R Weight R Correlation<br>Ange R R R Correlation<br>Ange R R R Correlation<br>Ange R R R R Correlation<br>Ange R R R R Correlation<br>Ange R R R R R R R R R R R R R R R R R R R                                                                                                    |                                                                                                    | 259<br>Hartis -<br>G. Red aurore<br>Correct                                                                                                    | 2 ==                 | 3=                | Societa -     Contraction -     Contraction -     Contraction -     Contraction -     Contraction -     Contraction-     Contraction-                                                                                                    | •                                      |
| 19<br>Roo of Minity<br>Roo de Manity<br>Roo de Manity<br>Roo de Manity<br>-<br>- Cantro de Manity<br>- Cantro de Manity                                                                                                    | 20<br>20<br>20<br>20<br>20<br>20<br>20<br>20<br>20<br>20<br>20<br>20<br>20<br>2                                                                                                    | 299<br>P Harts -<br>Co for service<br>Convers                                                                                                    | 2 -=                 | 3                 | 300           Cartelals -           Outstals -           Outstals -                                                                                                    | *                                      |
| 55<br>De of Aller -<br>The Samerare<br>Aller Samerare<br>Aller Aller Aller Aller<br>Aller Aller Aller Aller<br>Aller Aller Aller Aller<br>Aller Aller Aller Aller<br>Aller Aller Aller Aller<br>Aller Aller Aller<br>Aller Aller Aller<br>Aller Aller Aller<br>Aller Aller<br>Aller Aller<br>Aller Aller<br>Aller Aller<br>Aller Aller<br>Aller Aller<br>Aller Aller<br>Aller Aller<br>Aller<br>Aller Aller<br>Aller<br>Alle | and a second second sec | 259<br>Pratu =<br>G. Rot anneur<br>Correct<br>1<br>4 cm                                                                                                    | 2 ==<br>5 =>         | 3 m<br>6 m        | 200       Cartach *       Image: Cartach *       Image: Cartach *                                                                                                    | ************************************** |
| 55<br>De of Alley<br>The de server the server the serve                                                                                                    | and a second second sec | 259<br>Printer =<br>Content =<br>Content<br>1<br>4 or                                                                                                    | 2 ==<br>5 ==         | 3 ==<br>6 ==<br>2 | 300           ● CONSIS           ● CONSIS           ● CONSIS           ● CONSIS           ● CONSIS           ● CONSIS           ● CONSIS           ● CONSIS           ● CONSIS           ● CONSIS           ● CONSIS           ● CONSIS           ● CONSISTION           ● CONSISTION                                                                                                    | *                                      |
| B So of Maria   = L So of Maria   = L So of Mar                                                                                                    | 29<br>29<br>100<br>100<br>100<br>100<br>100<br>100<br>100<br>100<br>100<br>10                                                                                                    | 259<br>Professional<br>Control of the survey<br>Control of the survey<br>Con | 2 ==<br>5 ==<br>8 == | 3 m<br>6 m<br>9 m | 200<br>Conceller<br>Conceller<br>Conce                                                                                                    | -*-<br>2<br>*                          |

啟動手機App Store或Google Play商店軟體 搜尋"Avaya Workplace"

下載安裝並執行

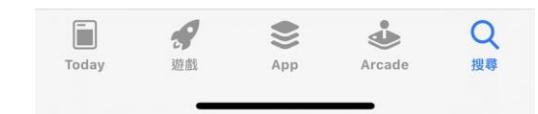

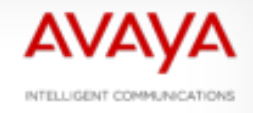

| 6:40 √<br>∢ App Store                                                                                                    | •1 4G ■ 6:40 7                                                                                                    | .11 4G 🔲                                                                                |                      |
|----------------------------------------------------------------------------------------------------|----------------------------------------------------------------------------------------------------|-----------------------------------------------------------------------------------------|----------------------|
| equinox"                                                                                                    | eq                                                                                                    |                                                                                         |                      |
| 使用者授權合約                                                                                                    | 使用者授權合約                                                                                                    |                                                                                         | 第一次開啟APP會出現          |
| <section-header><section-header><section-header><text><text><text><text><text><text><text><text><text></text></text></text></text></text></text></text></text></text></section-header></section-header></section-header> | <ul> <li>В С ПОВЕ ПОВЕ ОТ ПОВЕ ОТ</li></ul> | <image/> <text><text><text><text><text><text></text></text></text></text></text></text> | 1.手機相關權限請求<br>點選"允許" |

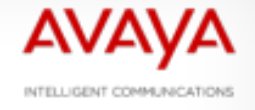

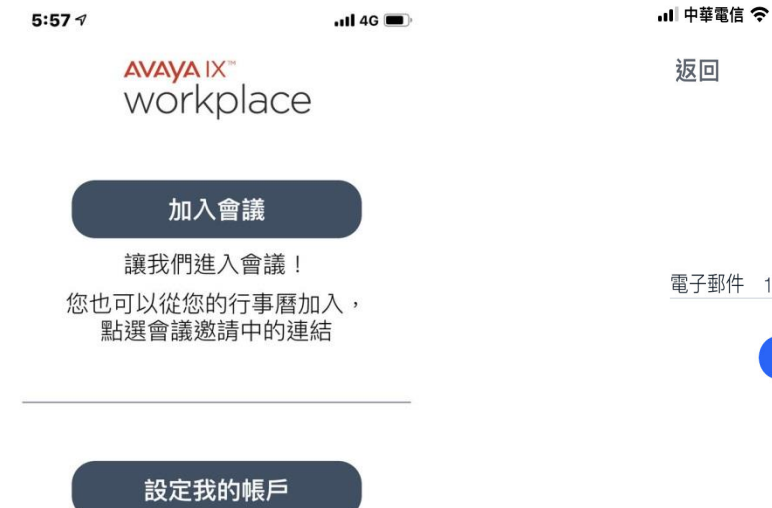

我有一個 Avaya IX Workplace 帳戶, 我要開始設定並進行登入!

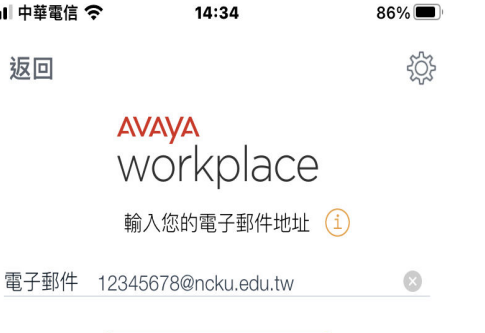

1.點選 設定我的帳戶
 2.電子郵件輸入
 員工編號@ncku.edu.tw
 3.點選下一步

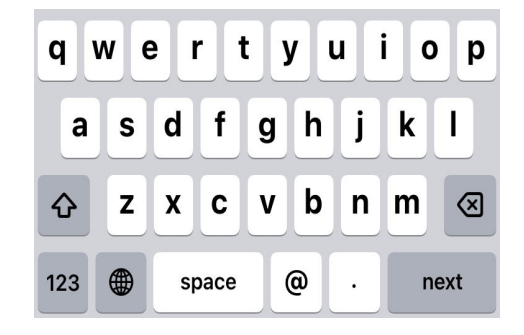

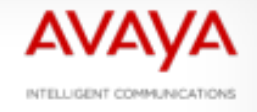

5:59 7 . 4G App Store 扳回 AVAVA IX workplace 輸入您的 WORKPLACE 認證 ① 使用者名稱 密碼 2 00 00 2 2 i t q w е r У u 0 р f h j k d 1 а S g b n m ↔ z Х С V X 123 space next Ŷ 跳過

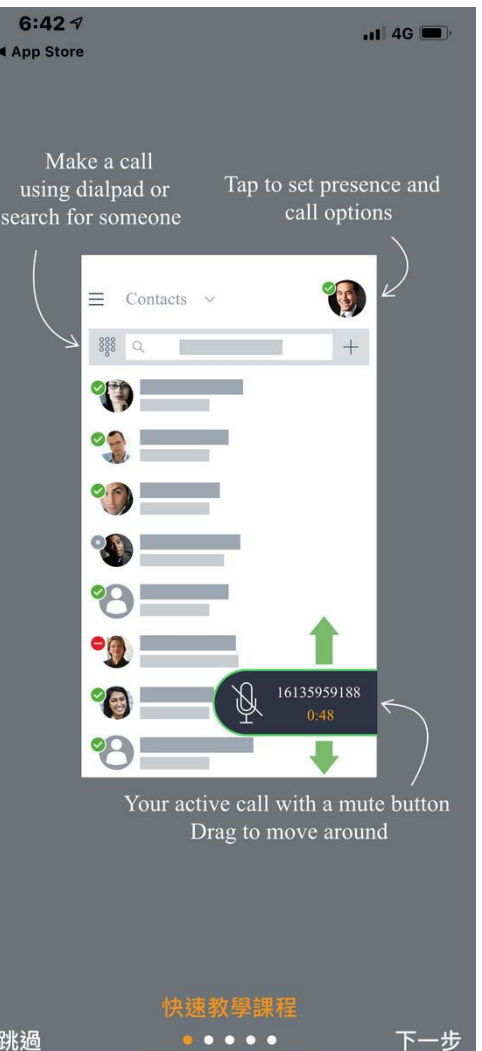

**4.**輸入使用者名稱: 成功入口帳號

5.輸入密碼: 成功入口密碼

```
6.點選"下一步"
```

7.點選"跳過"

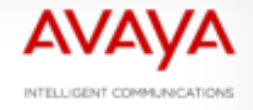

| 6:44 √ |           | .11 4G 🔳 |
|--------|-----------|----------|
| ☰ 首頁~  |           | 8        |
| Q 尋找某人 |           |          |
| 日本     | 」<br>歴程記錄 | ①        |

2 ABC

5 JKL

8 TUV

0+

1

**4** GHI

7 PQRS

\*

| , II 4G 🔲        | 3:33 ₪ A           | © € •               | 📚 🛢 84%       |
|------------------|--------------------|---------------------|---------------|
| 8                | 優                  | 先任務 ~               | 8             |
|                  | ₩ Q 名              | 稱或號碼                |               |
| $\sum_{i=1}^{n}$ | ∭ 後續               | 會議                  | 更多            |
| 訊息               | 無會議!               | !現在您可以穿             | 記成一些工作;)      |
|                  | ○ 歴程               | 記錄                  | 更多            |
|                  | <i>by</i> <b>8</b> | 瑋翔 薛<br>2022年12月    | ∃22⊟, Ø       |
| 0.055            | ^y <b>B</b>        | 奇叡 宋 (5<br>2022年12月 | ;)<br>∃14日, Ø |
| 3 DEF            | D C                | 62520<br>2022年12月   | 月14日,         |
| 6 MNO            |                    |                     |               |
| 9 wxyz           |                    |                     |               |
| #                |                    |                     |               |
|                  |                    |                     |               |

<

#### 登入成功後 右上方會出現綠色勾勾

此時即可開始使用

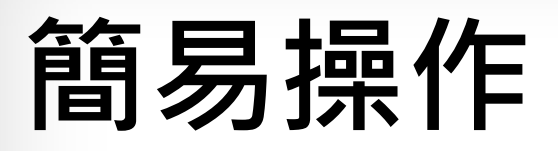

6:44 4

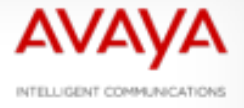

| ✓ App Store |           | <b>.11</b> 4G 🔲 ' |
|-------------|-----------|-------------------|
| ☰ 首頁 ~      |           | 8                 |
| Q 尋找某人      |           |                   |
| 日本          | □<br>歷程記錄 | ①                 |

| 1      | 2 ABC        | 3 DEF  |
|--------|--------------|--------|
| 4 сні  | 5 JKL        | 6 MNO  |
| 7 PQRS | <b>8</b> TUV | 9 wxyz |
| *      | 0 +          | #      |
|        |              |        |

#### 撥號方式:

- 1.輸入欲撥出之分機號碼 點選 J 即可撥出並進行語音通話 (對方為校內分機)
- 2.輸入欲撥出之分機號碼 點選 ■ 即可撥出並進行視訊通話 (對方為Avaya APP)

#### 簡易操作

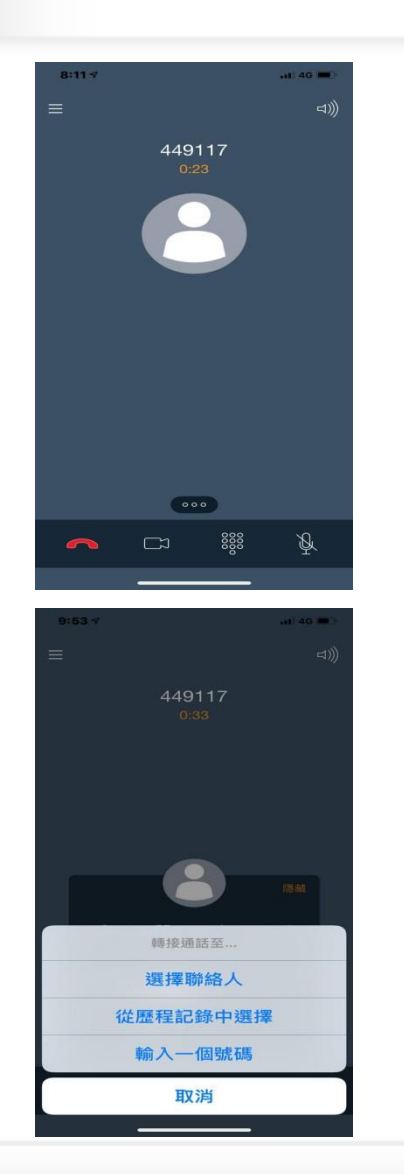

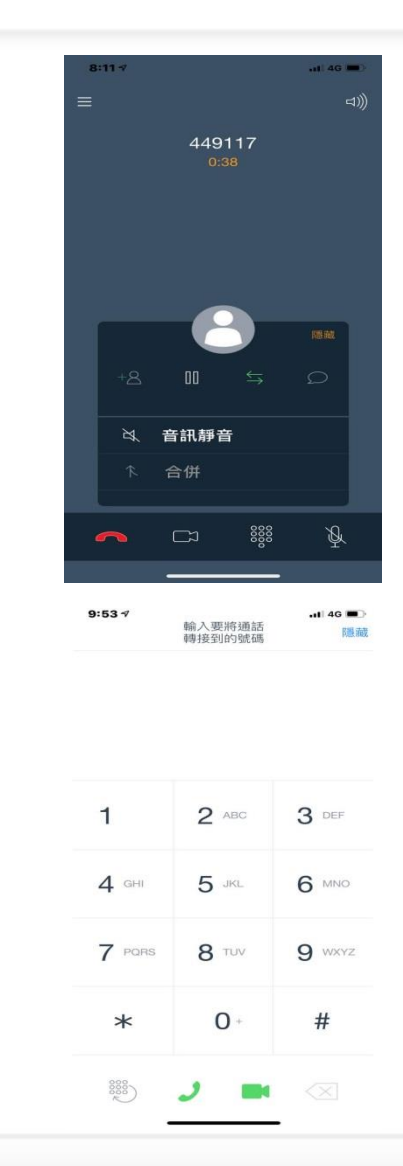

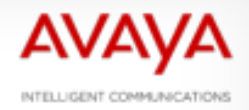

#### 保留通話 ☆.在通話中頁面點選 🚥 即彈出附加操作視窗 ☆.點選□□即可保留通話 ☆.再次點選□□即可恢復通話 轉接通話 1.在通話中頁面點選 🚥 即彈出附加操作視窗 2.點選与轉接 3.選擇撥出方式 4. 撥出-以轉接通話

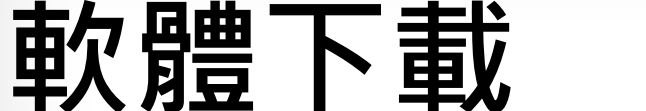

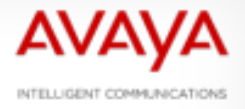

如需以電腦、筆電使用Avaya Workplace 請先下載軟體解壓縮後安裝在電腦上 並依APP安裝流程設定登入用戶 即可體驗Avaya Workplace

For Windows下載路徑

https://mybox.ncku.edu.tw/navigate/s/D14818CF49864D849756F989D631929CGSY

For Mac下載路徑 https://mybox.ncku.edu.tw/navigate/s/D02749580A3449D1BF563624DA157551GSY